リモートサポートサービス接続までの流れ

①インターネットを開き、利用規約ページから「リモート接続開始」ボタンをクリックします

| しんきんEBサポートデスク<br>「リモート接続開始」をクリックされた時は、後述の記載事項に同意したものとさせていただきます。<br>リモートサポートサービスを開始するには、下の「リモート接続開始」ボタンを押してください。 |   |
|----------------------------------------------------------------------------------------------------|---|
| 利用規約                                                                                                    | - |
| 第1条<br>本サービスは、しんきんEBサポートデスクのオペレーターがお客様のパソコン画面を参照しますが、実際のパソコン操作はオペレーター<br>からの電話にもとづいて、お客様ご自身で行っていただきます。          |   |
| 第2条<br>本サービスの接続時間は、お問い合わせ内容や通信環境、パソコン環境により異なります。本サービスご利用中の通信料、インターネット<br>ト使用料等は、お客様のご負担となります。                   |   |
| 第3条                                                                                                    |   |

②画面右上にダウンロードメニューが表示されます。その後、「ファイルを開く」を クリックします

|                                                                                                    |                |                    |             |      | -        | ٥ | ×   |
|----------------------------------------------------------------------------------------------------|----------------|--------------------|-------------|------|----------|---|-----|
|                                                                                                    |                | A                  | <b>10</b> 1 | ^= @ | <u>↓</u> |   |     |
|                                                                                                    | ダウンロード         |                    | Đ           | Q    | • \$     |   | ^   |
| リモートサポートサービス                                                                                                    | roagent 7ァイルをき | t_SD_shinkin_1.exe |             | 0    | ŵ        | 1 | - 1 |
| しんさんEBサポートデスク<br>「リモート接続開始」をクリックされた時は、後述の起氨事項に問意したものとさせていただきます。<br>リモートサポートサービスを開始するには、下の「リモート接続開始」ボタンを押してください。 | もっと見る          | ファイルを聞く            |             |      |          |   |     |
| 利用規約                                                                                                    |                |                    |             |      |          |   |     |
| 第1条<br>本サービスは、しんきんEBサポートデスクのオペレーターがお客様のパソコン画面を参照しますが、実際のパソコン操作はオペレーター<br>からの電話にもとづいて、お客様ご自身で行っていただきます。          |                |                    |             |      |          |   |     |
| 第2条<br>本サービスの接続時間は、お問い合わせ内容や通信環境、バソコン環境により異なります。本サービスご利用中の通信料、インターネット<br>使用料等は、お客様のご負担となります。                    |                |                    |             |      |          |   |     |
| 第3条                                                                                                    |                |                    |             |      |          |   |     |
| 上記および「RemoteOperator使用許猜」に同意されましたら、以下のボタンを押してください。                                                              |                |                    |             |      |          |   |     |
| リモート接続開始                                                                                                    |                |                    |             |      |          |   |     |
|                                                                                                    |                |                    |             |      |          |   |     |

③オペレーターから案内された「接続番号」を入力します

| 11 DD +B 6/5                                  |                                               | 1                |   |
|-----------------------------------------------|-----------------------------------------------|------------------|---|
| 利用規約                                          | 接続開始 - RemoteOperator X                       |                  | ^ |
| 第1条<br>本サービスは、しんきんEBサポート<br>からの電話にもとづいて、お客様ご自 | 接続番号をご入力ください。               接続番号(N):          | ミ際のパソコン操作はオペレーター | í |
| 第2条<br>本サービスの接続時間は、お問い合れ<br>ト使用料等は、お客様のご負担となり | 画面共有(S):  √オペレーターがこのPCの画面を見ることを許可します ■ 画面全体 ~ | ご利用中の通信料、インターネッ  |   |
| 第3条                                           |                                               |                  | • |

## ④リモートサポート開始準備となります

| リモートサポートサービス                                                                                                    | *     |                |      |    |   |
|----------------------------------------------------------------------------------------------------|-------|----------------|------|----|---|
| しんきんEBサポートデスク<br>「リモート接続開始」をクリックされた時は、後述の記載事項に同意したものとさせていただきます。<br>リモートサポートサービスを開始するには、下の「リモート接続開始」ボタンを押してください。 |       |                |      |    |   |
| 利用規約                                                                                                    | ^     |                |      |    |   |
| 第1条<br>本サービスは、しんきんEBサポートデスクのオペレーターがお客様のパソコン画面を参照しますが、実際のパソコン操作はオペレーター<br>からの電話にもとづいて、お客様ご自身で行っていただきます。          | -     |                |      |    |   |
| 第2条<br>本サービスの接続時間は、お問い合わせ内容や通信環境、パソコン環境により異なります。本サービスご利用中の通信料、インターネッ<br>ト使用料等は、お客様のご負担となります。                    | ,     |                |      |    |   |
| 第3条                                                                                                    | ~     |                |      |    |   |
| 上記および「RemoteOperator使用許諾」に同意されましたら、以下のリモート接続開始ボタンを押してください。                                                      |       |                |      |    |   |
| リモート接続開始                                                                                                    |       |                |      |    |   |
|                                                                                                    |       | RemoteOperator | -    |    | × |
|                                                                                                    |       | 参加中のセッション      | 39   | 終了 |   |
| Convisiont @ 2017 by Intercom Tac All Dights Reserved                                                           | ペレーター | 一からの接続開始を待っ    | ています |    | _ |
| copyright (a 2027 by intertoon), inter highlighteder ved.                                                       |       |                |      |    |   |

## ⑤リモートサポート開始

| リモートサポートサービス                                                                                                    | ^ |                                                                                     |
|----------------------------------------------------------------------------------------------------|---|-------------------------------------------------------------------------------------|
| しんきんEBサポートデスク<br>「リモート接続開始」をクリックされた時は、後述の記載事項に同意したものとさせていただきます。<br>リモートサポートサービスを開始するには、下の「リモート接続開始」ボタンを押してください。 |   |                                                                                     |
| 利用規約                                                                                                    | ^ |                                                                                     |
| 第1条<br>本サービスは、しんきんEBサポートデスクのオペレーターがお客様のパソコン画面を参照しますが、実際のパソコン操作はオペレーター<br>からの電話にもとづいて、お客様ご自身で行っていただきます。          | ^ | <ul> <li></li></ul>                                                                 |
| 第2条<br>本サービスの接続時間は、お問い合わせ内容や通信環境、パゾコン環境により異なります。本サービスご利用中の通信料、インターネッ<br>ト使用料等は、お客様のご負担となります。<br>第3条             | ~ | <ul> <li>画面共有</li> <li>✓ このPCの画面を見ることを許可</li> <li>共有対象</li> <li>■ 画面全体</li> </ul>   |
| 上記および「RemoteOperator使用許諾」に同意されましたら、以下のリモート接続開始ボタンを押してください。<br>リモート接続開始                                          |   |                                                                                     |
|                                                                                                    |   | 現在、お客様の画面は、オペレーターが隠<br>です。<br>秘密情報(パスワード/カード番号など)の2<br>表示の際は、必ず画広共有を「一時停止」<br>ください。 |
| Copyright © 2017 by Intercom, Inc. All Rights Reserved.                                                         |   | 一時停止    再開                                                                          |

\_